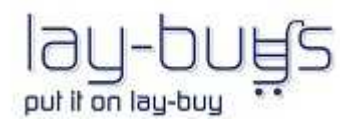

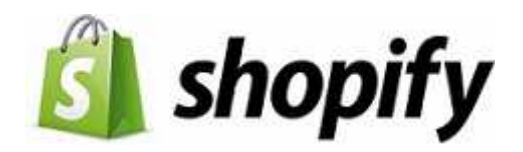

# **INSTALLATION GUIDE**

# Shopify Lay-Buy Payment Gateway and App

## 1. Merchant Registration

- I. Register a Lay-Buy merchant account at https://www.lay-buys.com/index.php/vtmob/login
- II. Select Shopify as the 'Platform', and enter the "Shopify shop's URL".

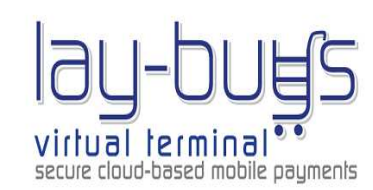

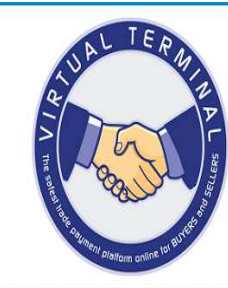

| New Member Registration                     |                                                                           |
|---------------------------------------------|---------------------------------------------------------------------------|
|                                             |                                                                           |
| Partner Referral ID                         |                                                                           |
| Your Name *                                 |                                                                           |
| Address *                                   |                                                                           |
|                                             |                                                                           |
| Company Name *                              |                                                                           |
| Email *                                     |                                                                           |
| Phone *                                     |                                                                           |
| Currency *                                  | Select a Currency •                                                       |
| Password *                                  |                                                                           |
| Retype Password                             |                                                                           |
| Platform                                    | Select your platform -                                                    |
| Do you have shop in shopify ?               |                                                                           |
| Enter your Shop Url                         |                                                                           |
| Note *: Select Custom Integration option or | nly if your Website is not created with any of these frameworks           |
| wagento, operioant, Presidentop, wordpress  |                                                                           |
|                                             | when customer click on checkbox then appear textbox to<br>enter shop url. |
|                                             | JOIR NOW .                                                                |
|                                             |                                                                           |

III. Log in and populate your PayPal credentials into your profile, per below:

**PayPal Credentials**: Click 'Get Credentials from PayPal' and copy, paste them into the three fields per below of Username, Password and Signature. Once copied into the fields, the fields will show as blank – this is a security measure. Also drop your linked PayPal Email into its field. Then click Update.

| View Payments In     Update Your Detail     Your PayPal Detail     Shopify Configurati     Your Shopify Order     Change Password     Log Out | s<br>s<br>on<br>rs<br>11002 |       |                 |   |
|----------------------------------------------------------------------------------------------------|-----------------------------|-------|-----------------|---|
|                                                                                                    | Get Credentials from PayPal | Sandt | oox Credentials | ] |
| Sandbox Mode                                                                                                    | No                          |       | <b>.</b>        |   |
| Live                                                                                                    |                             |       |                 |   |
| Email                                                                                                    |                             |       |                 |   |
| Username *                                                                                                    |                             |       |                 |   |
| Password *                                                                                                    |                             | -     |                 |   |
| Signature *                                                                                                    |                             |       |                 |   |
| <b>Sandbox</b><br>Email                                                                                                    |                             |       |                 |   |
| Username *                                                                                                    |                             |       |                 |   |
| Password *                                                                                                    |                             |       |                 |   |
| Signature *                                                                                                    |                             |       |                 |   |
|                                                                                                    | UPE                         | DATE  | ]               |   |

**PayPal Credentials**: When merchant clicks 'Get Credentials from PayPal' they will be taken to PayPal, per below screen shot. You then simply login and copy, paste from within PayPal into the three fields per Username, Password and Signature.

| https://www.paypa | I.com/signin/?returnUri 🔒 PayPal, Inc. [l | JS] |
|-------------------|-------------------------------------------|-----|
| 1                 | PayPal                                    |     |
| Email address     |                                           |     |
|                   |                                           |     |
| Password          |                                           |     |
| 5 <u>.</u>        |                                           |     |
|                   | Log In                                    |     |
| Forgotten you     | ir email address or password?             |     |
|                   | Sign Up                                   |     |
|                   |                                           |     |

# When details are pasted into their fields, click "Test Validity of Live PayPal credentials". This will simply check that they have been copied in correctly from PayPal.

IV. Click on 'Shopify Configuration' tab and populate three fields in "Shopify Configuration" tab. They are:

Minimum Deposit Amount – 10% or 20%

Maximum Deposit Amount - 50%

Maximum Number of Months to pay – Maximum is 6 months, but merchant can decide to only offer customers a maximum of 2 or 3 months to pay off the balance

V. Merchant then clicks UPDATE.

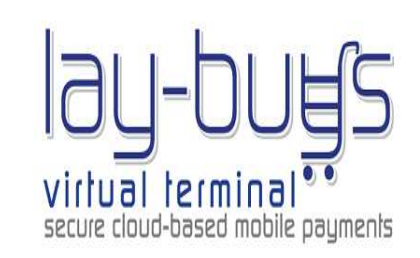

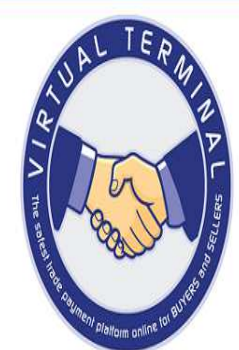

| Custom Integration                                                  | Shopiry Details                  |                                                                        |
|---------------------------------------------------------------------|----------------------------------|------------------------------------------------------------------------|
| Fetch Reports                                                       | Fields with * are required.      |                                                                        |
| Enter Sale as the Seller                                            | MerchantID                       | 10416                                                                  |
| View as Seller Log     Enter Sale as the Buyer     View Payments In | Shop Url *                       | cedcoss-laybuy.myshopify.com                                           |
| View Payments Out     Update Your Details                           | Merchant Email                   | asheeshsingh@cedcoss.com                                               |
| Your PayPal Details     Shopify Configuration     Lay-Buys Vt Mall  | Shopify Gateway URL              | https://www.shopify.com<br>/login?redirect=authorize_gateway%2F1030206 |
| Change Password     Log Out                                         | Minimum Deposit Amount           | 20                                                                     |
|                                                                     | Maximum Deposit Amount           | 50                                                                     |
|                                                                     | Maximum Number of Months to pay  | 3                                                                      |
|                                                                     | It redirect to shopify payment ( | gate way authorization page.                                           |
| To update the configuration by me                                   | rchant UPDATE Install Payr       | nent Gateway Install Embedded App                                      |
|                                                                     | install the s                    | hon domain with embedded ann                                           |

## 2. Payment Gateway Installation

- I. Merchant then clicks **Install Payment Gateway**
- II. Merchant is then redirected to Shopify payment authorization page, where merchant enters Shopify shop login details and then enters their shop address. Click **Log in**

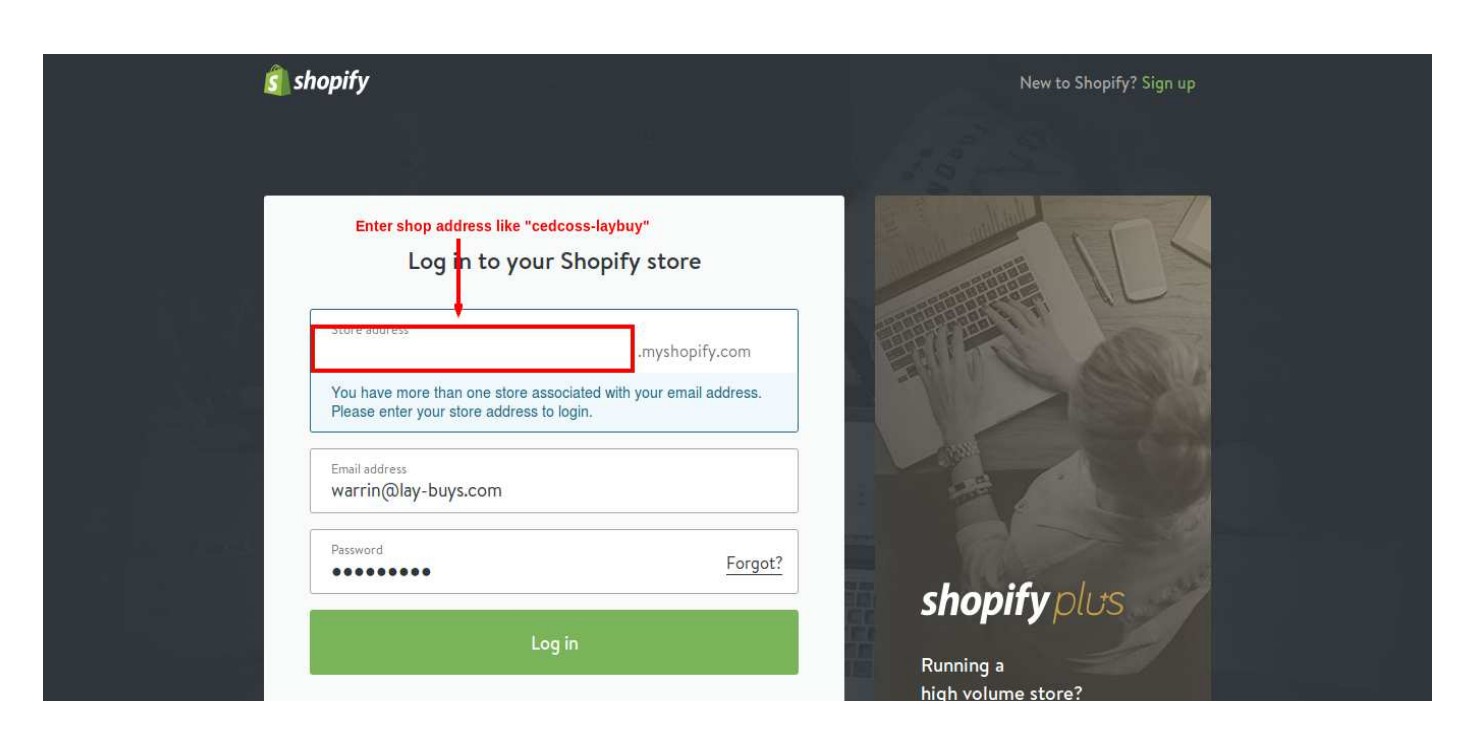

#### III. After that merchant clicks Add Payment Gateway

| 🛐 shopify                                                                                                    | C Add                                                                  | Add PUT IT ON LAY-BUY Powered by PayPal                                                                                                    |  |  |
|----------------------------------------------------------------------------------------------------|------------------------------------------------------------------------|----------------------------------------------------------------------------------------------------|--|--|
| Q.       Search         Image: Another streem in the store         Image: Another streem in the store         Image: Another streem in the store         Image: Another store         Image: Another store         Image: Another store         Image: Another store         Image: Another store         Image: Another store         Image: Another store         Image: Another store         Image: Another store | 6 <b>)</b><br><b>)</b><br><b>)</b><br><b>)</b><br><b>)</b><br><b>)</b> | Add PUT IT ON LAY-BUY Powered by PayPal as a payment gateway Once added, you'll still need to configure PUT IT ON LAY-BUY Powered by PayPal in your payment settings.                                    |  |  |
| <ul> <li>Apps</li> <li>Settings</li> <li>cedcoss_laybuy</li> <li>Warrin van Deventer</li> </ul>                                                                                                    | ~                                                                      | merchant can click to add payment gateway for his shop<br>This gateway is not officially supported by Shopify at this time. By proceeding, you are agreeing to<br>Payment Gateways terms and conditions. |  |  |

*IV.* After adding payment gateway to their shop, merchant needs to activate the Lay-Buy payment gateway. This involves populating the Username (the email address they entered when registering a Lay-Buy merchant a/c and the Lay-Buy membership Number they were allocated when registering. *Then click 'Activate'*.

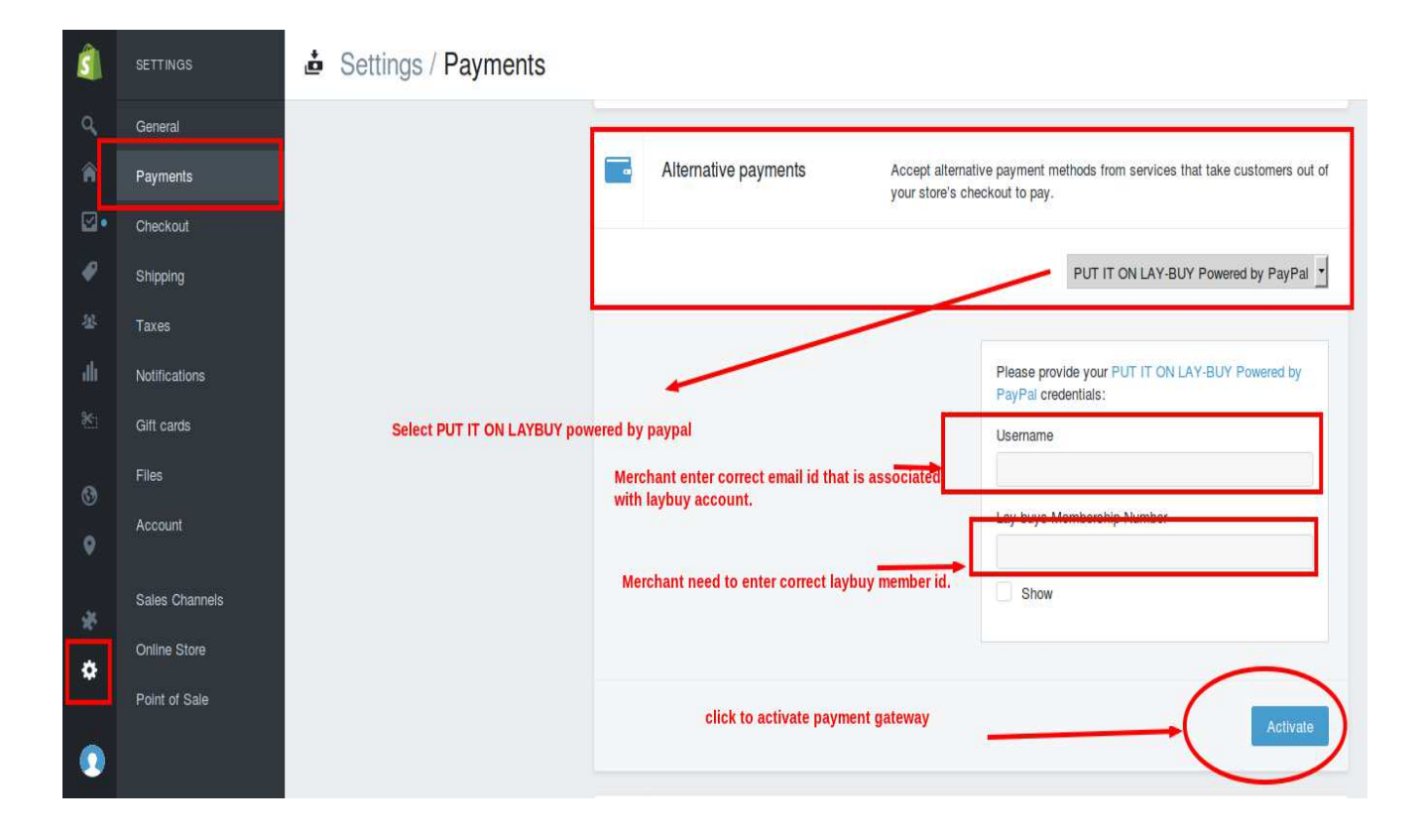

## 3. Install Embedded App

- I. After the gateway has been installed, merchant logs back into their Lay-Buy registration page and goes back to the 'Shopify Configuration' tab
- II. Click Install Embedded App

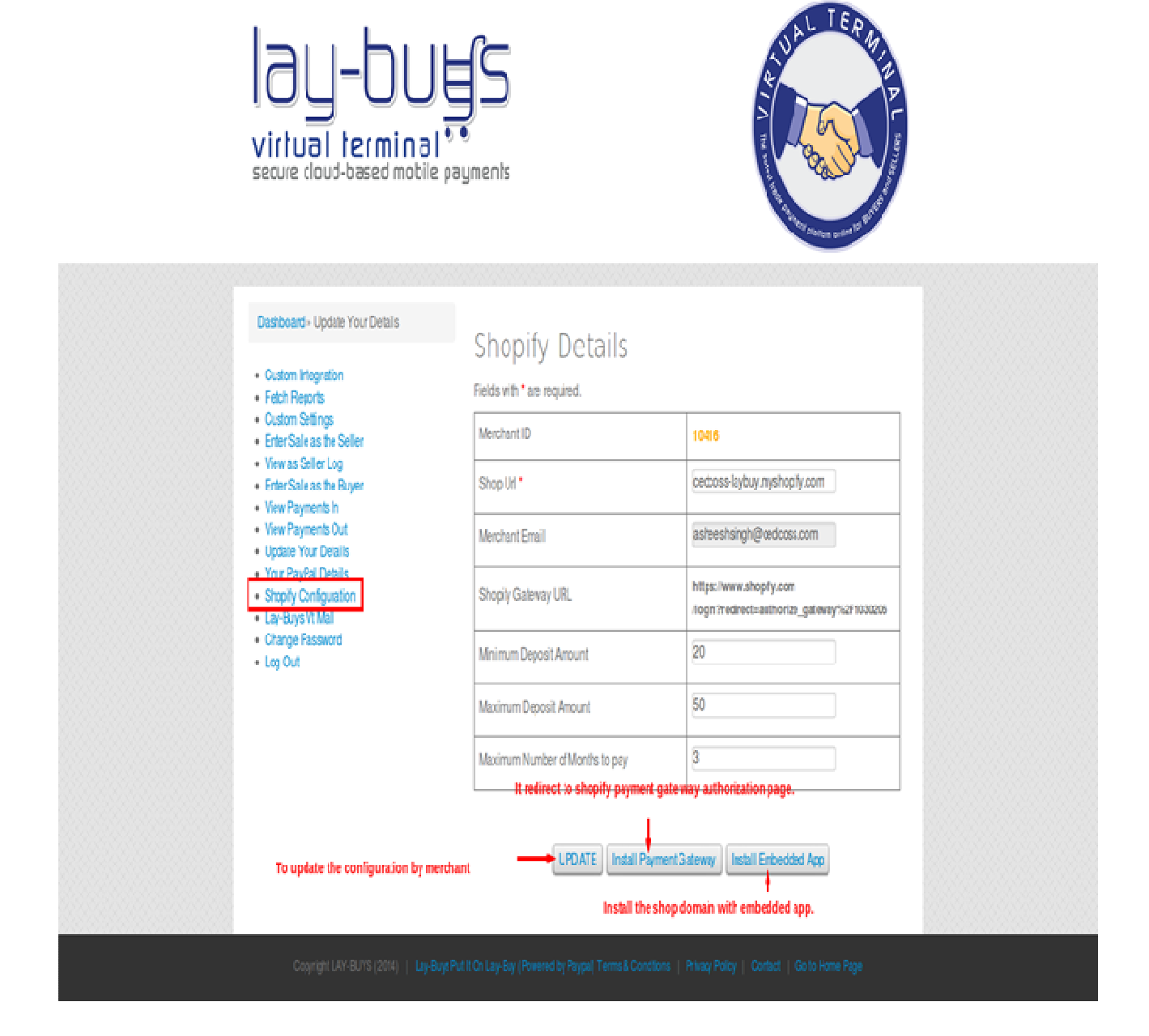

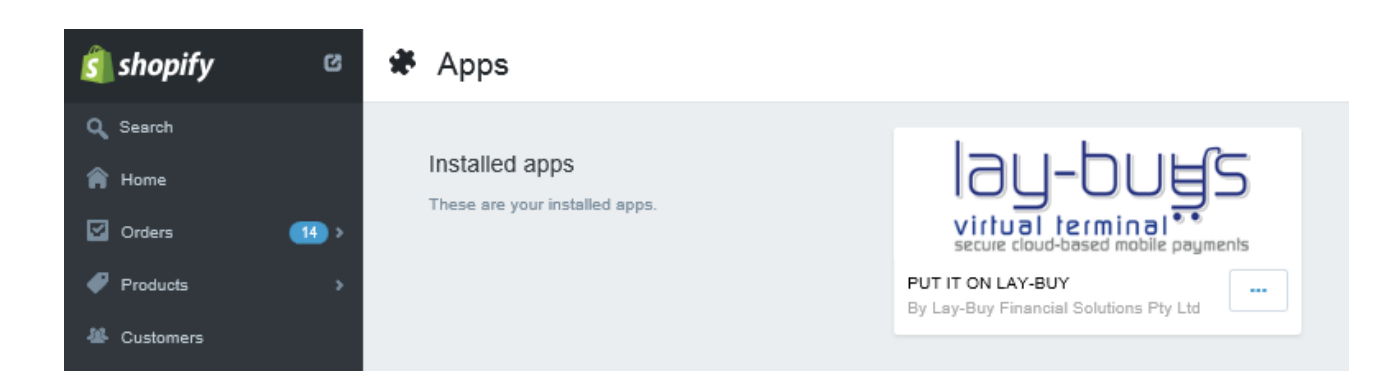

II. After installation, merchant can open the "PUT IT ON LAY-BUY" App by clicking on "**Apps**" in shop's admin menu. When merchant goes into the App, they may have to sometimes log back in using their Lay-Buy registration details.

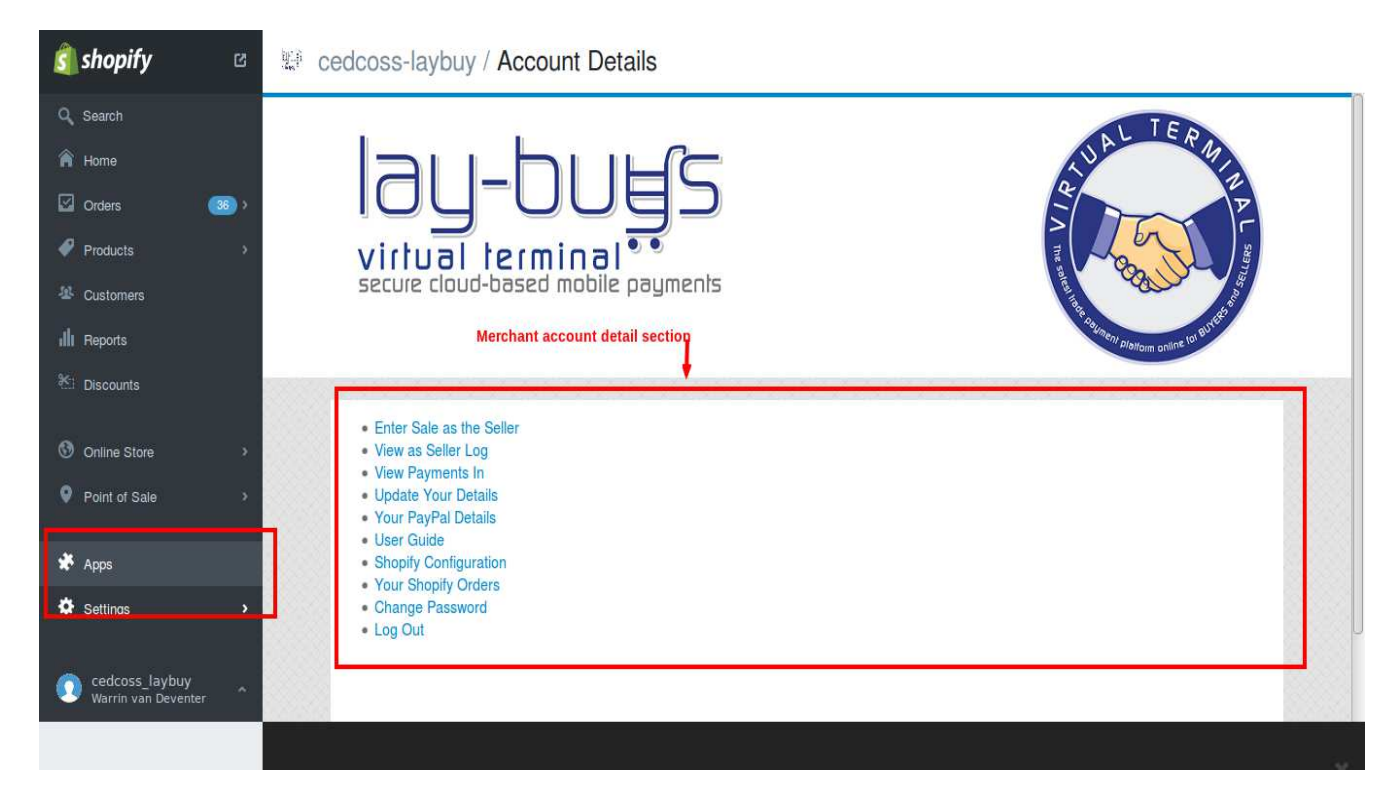

The PUT IT ON LAY-BUY App enables merchants to view all their Lay-Buy orders, track all the monthly instalment payments for every order and also revise a payment plan for any order.